## Zoom login instructions

- Navigate to the relevant Zoom login link
  - For classroom Zoom, go to the course website and click on the *Zoom Classroom* link just below the course name.
  - For Office Hours, go to Zoom Meeting Room link, under Contact Information on Prof. Carelli's faculty home page: faculty.kutztown.edu/Carelli
- Click on *Open* in the pop-up
- If a box shows up that indicates you must "Sign in to Join", go ahead and do that
- You will be presented with a login screen that looks like this:

|        | zoom                | ~                 |         |
|--------|---------------------|-------------------|---------|
|        | Enter your email    |                   |         |
|        | Enter your password | Forgot?           |         |
|        | Sign In             |                   |         |
|        | C Keep me signed    | lin               |         |
|        | or sign in with     |                   |         |
|        | SSO                 | <b>É</b><br>Apple |         |
| < Back |                     |                   | Sign Up |

- DO NOT enter your email/password!
- o Instead, click on the SSO icon!
- You may get a popup that looks like this:

| Sign In with SSO               |          |  |  |
|--------------------------------|----------|--|--|
| Company Domain                 |          |  |  |
| kutztown                       | .zoom.us |  |  |
| Open in default browser        |          |  |  |
| do not know the company domain | Continue |  |  |

- Fill in *kutztown* if it is not already there
- Now you may get another popup asking for your credentials (email and password). If so, go ahead and enter them.
- You should now be in!

Ο